# 合同会社 緑 I T事務所

Midori IT Office, LLC

# RDFストア環境構築(Virtuoso編)3

この記事は1年以上前に書かれました。 内容が古くなっている可能性がありますのでご注意下さい。

Virtuoso編の第3回では、マイクロソフトのクラウドプラットフォームAzureに環境を構築します。

はじめに、CentOSの仮想マシンを作成します。

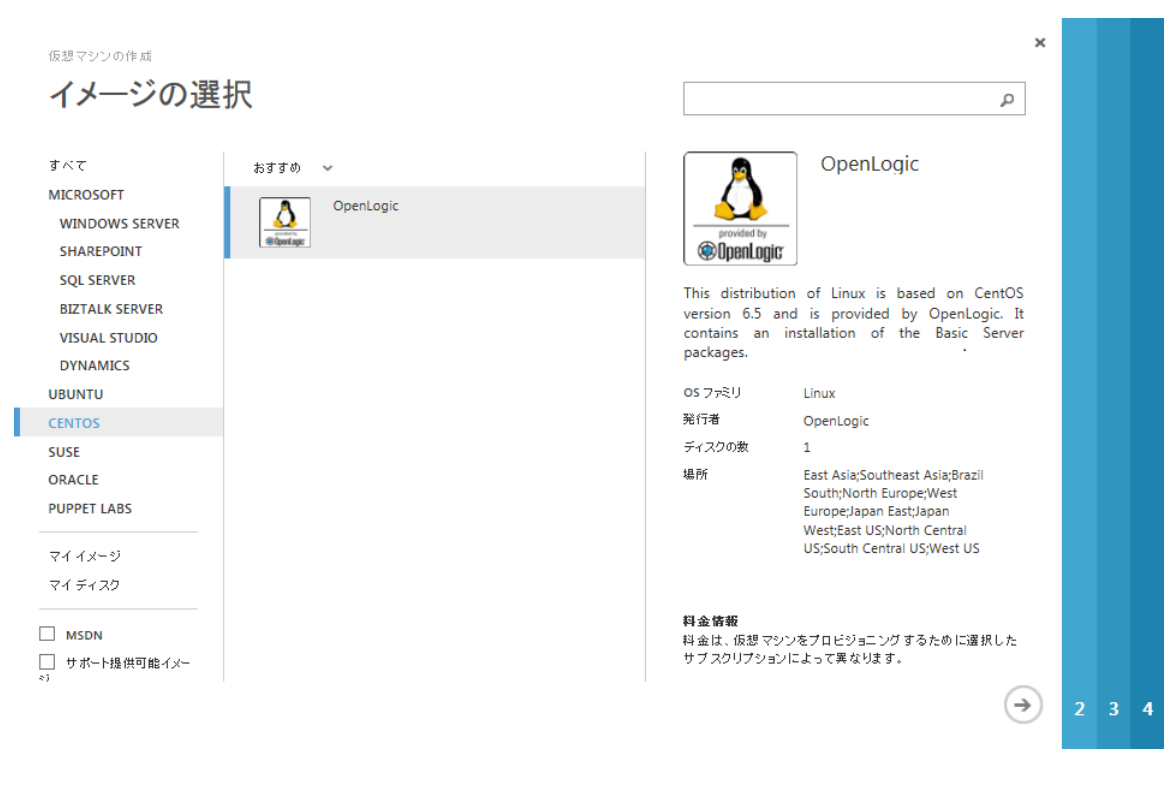

エンドポイントは、

- リモートで作業するためのSSH(ポート22)
- SPARQLエンドポイントを公開するためのHTTP(ポート80)
- Virtuoso管理画面用のポート(ポート8890)

#### を設定します。

| ઠ ダッシュボ  | ード 監視 エンドポイン | ▶ 構成      |            |            |
|----------|--------------|-----------|------------|------------|
| 名前       | ↑ プロトコル      | パブリック ポート | プライベート ボート | 負荷分散セット名 🔎 |
| нттр     | ТСР          | 80        | 80         | -          |
| SSH      | ТСР          | 22        | 22         | -          |
| virtuoso |              |           |            | -          |

#### ここからはSSHで作業します。

root権限の必要な作業をする際に毎回sudoするのは面倒ですので、はじめにrootのパスワードを設定してsuできるようにします。

\$ sudo passwd root

このままでは、SSHでrootにログインできますので、/etc/ssh/sshd\_configファイルの

# となっている箇所を

PermitRootLogin no

#### に変更し、rootのログインを不許可にして

# service sshd restart

#### sshdを再起動します。

azureのCentOSにはVirtuosoのビルドに必要な開発環境が入っていないため、yumでインストールします。

# yum install gcc gmake autoconf automake libtool flex bison gperf gawk m4 make openssl-devel readline-devel git

# 次に、GitHubからソースコードを入手します。

\$ git clone git://github.com/openlink/virtuoso-opensource.git

#### あとは、お決まりの手順となります。

\$ cd virtuoso-opensource
\$ ./autogen.sh
\$ ./configure --prefix=/usr/local/ --with-readline
\$ make
# make install

#### ビルドが終了したら、以下のコマンドでVirtuosoを起動します。

# virtuoso-t +configfile /usr/local/var/lib/virtuoso/db/virtuoso.ini

#### Virtuosoを起動したら、ブラウザでポート8890に接続します。

|                                          | IK<br>FUOSO<br>wsdl soa uddi bpel esb                                                                                                    |
|------------------------------------------|----------------------------------------------------------------------------------------------------|
| Conductor<br>Documentation (web)         | Welcome                                                                                                    |
| Virtuoso Web Site                        | OpenLink Virtuoso is a next-generation<br>Universal Server that facilitates the<br>development and deployment of a new<br>Component and deployment of a new                                                                                                  |
| Version: 07.10.3209<br>Build: Jun 8 2014 | generation of Enterprise-wide, Internet,<br>Intranet, and Extranet-based solutions,<br>transcending prevalent enterprise<br>challenge areas such as Disparate<br>Databases and Data Sources, Web<br>Service Composition, and Business<br>Process Management. |
|                                          | Copyright @ 1998-2014 OpenLink Software                                                                                                    |

左上の「Conductor」のリンクをクリックすると、アカウントとパスワードの入力を求められます。デフォルトでdbaとdavの2つのアカウントが用意されており、パスワードはアカウント名と同じです。

ログインしたら、 [System Admin] [User Accounts] タブ画面でdbaとdavのパスワードを変更し、不要なアカウントは無効にしておきます。

| CONDUCTOR & logged in as dba   Log out   & Home |                                             |            |          |               |             |                    |        |          |            | me       |                    |               |
|-------------------------------------------------|---------------------------------------------|------------|----------|---------------|-------------|--------------------|--------|----------|------------|----------|--------------------|---------------|
| Interactive SQL (ISQL)                          | Home                                        | System #   | Admin    | Database      | Replication | Web Application    | Server | XML      | Web :      | Services | Linked Data        | NNTP          |
|                                                 | Dashbo                                      | ard Sec    | urity    | User Accoun   | ts Schedule | er Parameters      | Packag | jes      | Backup     | Monitor  |                    |               |
| Start Menu                                      | User Accounts                               |            |          |               |             |                    |        |          |            |          |                    |               |
| Documentation (web)                             |                                             |            |          |               |             |                    |        |          |            |          |                    |               |
| Tutorials (web)                                 | Users Roles Grants LDAP Import LDAP Servers |            |          |               |             |                    |        |          |            |          |                    |               |
| ᠃<br>✓ Virtuoso Web Site                        | 7                                           | Show users | Startine | s with 👻 🕺    |             | Filter Clear       |        |          |            |          |                    |               |
| Software OpenLink Software                      | Logi                                        | n name     | Desc     | ription       |             | Last Login         |        | .ast Ec  | lit        | 🕂 Cr     | eate New Acco      | unt           |
| Version: 07 10 2209                             | 🔒 Pł                                        | KI         |          |               |             |                    |        |          |            | 🕖 Ed     | it 📄 Delete        |               |
| Build: Jun 8 2014                               | 🔒 PF                                        | ROXY       |          |               |             |                    |        |          |            | 🕖 Ed     | it 间 Delete        |               |
|                                                 | 🔒 SI                                        | MILE       |          |               |             |                    |        |          |            | 🕖 Ed     | it 📄 Delete        |               |
|                                                 | 🔒 SI                                        | PARQL      |          |               |             |                    |        |          |            | 🕖 Ed     | it 间 Delete        |               |
|                                                 | 🔒 w                                         | /ebMeta    |          |               |             |                    |        |          |            | 🕖 Ed     | it 📄 Delete        |               |
|                                                 | 💦 🕄 🕹                                       | ИLA        |          |               |             |                    |        |          |            | 🕖 Ed     | it 间 Delete        |               |
|                                                 | <u>_</u>                                    | rdf_repl   | Specia   | I account     |             |                    | Y      | 'esterda | y at 13:2  | 1 🛛 🕖 Ed | it 📄 Delete        |               |
|                                                 | 🔒 da                                        | IV         | WebD/    | AV System Adr | ministrator |                    | Y      | 'esterda | y at 13:2  | 1 🛛 🗾 Ed | it                 |               |
|                                                 | 🔒 db                                        | ba         |          |               |             | Less than a minute | ago Y  | 'esterda | y at 13:20 | ) 🛛 🕖 Ed | it                 |               |
|                                                 | 🔒 no                                        | body       |          |               |             |                    | Y      | 'esterda | y at 13:2  | 1 🛛 🕖 Ed | it 间 Delete        |               |
|                                                 | 🕜 First 😳 Previous 🕑 Next 🛈 Last            |            |          |               |             |                    |        |          |            |          |                    |               |
|                                                 |                                             |            |          |               |             |                    |        |          |            |          |                    |               |
|                                                 |                                             |            |          |               |             |                    |        |          |            | Copyrigh | t © 1998-2014 Open | Link Software |

#### 最後に、SPARQLエンドポイント公開の設定をします。 このままでは、SPARQLエンドポイントのURLは

http://サーバ名:8890/sparql

# ですので、apacheのリバースプロキシを使用して

http://サーバ名/sparql

#### で接続できるようにします。

まず、apacheをインストールし、自動起動を有効にします。

# yum install httpd
# chkconfig httpd on

### 次に、SELinuxを無効化します。

# setenforce 0

# さらに/etc/selinux/configファイルの

SELINUX=enforcing

#### となっている箇所を

SELINUX=disabled

### と変更し、再起動後もSELinuxが無効になるようにしておきます。

最後に、mod\_proxyを設定します。

/etc/httpd/conf.d/mod\_proxy.confファイルを開き、以下の記述をします。

ProxyPass /sparql http://localhost:8890/sparql retry=5 ProxyPassReverse /sparql http://localhost:8890/sparql

#### apacheを起動したら完了です。

# service httpd start

# 以上で、

http://サーバ名/sparql

でSPARQLエンドポイントに接続できるようになりました。

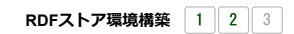

カテゴリー: オープンデータ | タグ: LOD, SPARQL | 投稿日: 2014年6月9日

[https://midoriit.com/2014/06/rdf%e3%82%b9%e3%83%88%e3%82%a2%e7%92%b0%e5%a2%83%e6%a7%8b%e7%af%89virtuoso%e7%b7%a83.html] |投稿者: 小池隆